# **RPC Control Sample**

# 建立測試儀表板

1. 建立實體別名

| 別名*<br>DSI5168 RPC | Control Device             | 解決為多實體 |
|--------------------|----------------------------|--------|
| DSI5168 RPC        | Control Device             |        |
|                    | onnor bende                |        |
| 過減類型 *             |                            |        |
| 單個實體               |                            | Ŧ      |
| 類型                 | 装置*                        |        |
| 装置 💌               | DSI5168 RPC Control Device | ×      |

2. 從 Control widgets 中新增 Switch control

| 加部件                        |    |    |     |  |
|----------------------------|----|----|-----|--|
| 數據                         | 設定 | 進階 | 重加作 |  |
| 目標裝置                       | 1  |    |     |  |
| DSI5168 RPC Control Device |    |    | ×   |  |

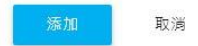

3. 從 Cards 最新值中新增 Attributes card

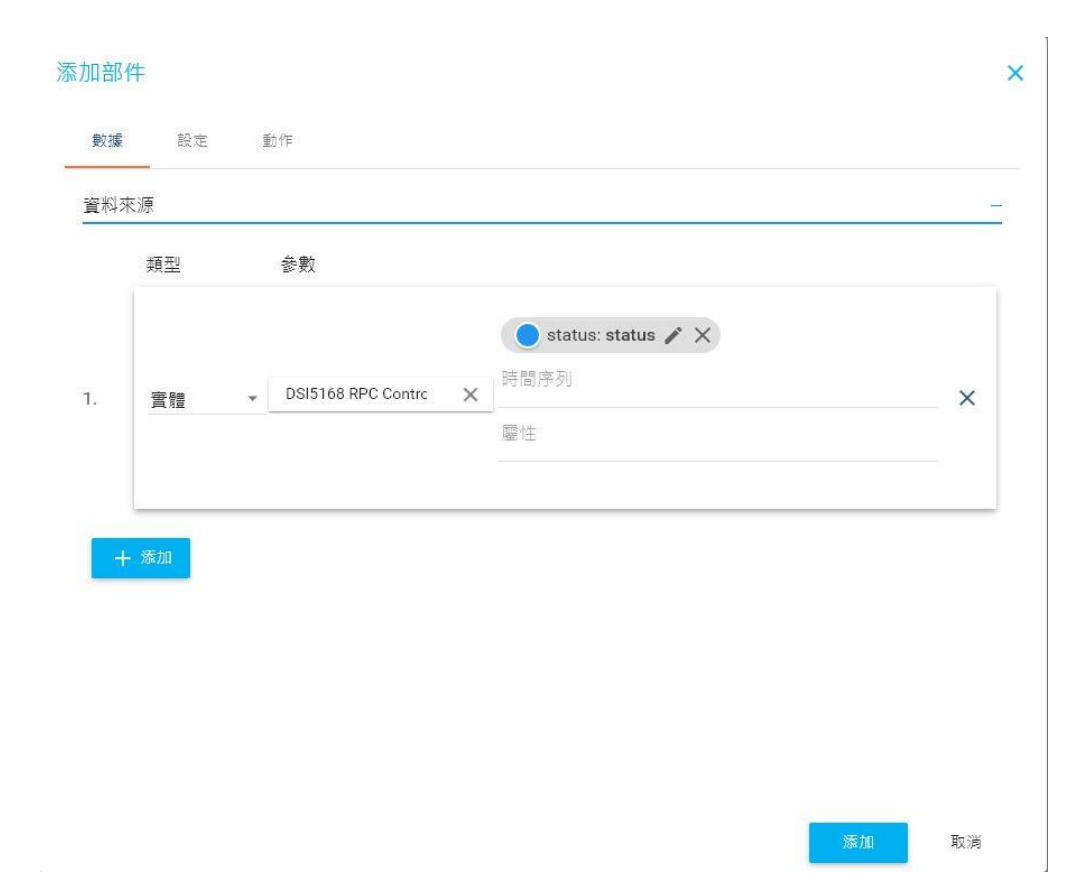

## 修改範例程式碼

要將裝置連上 IDEAS Chain 雲端服務,首先需要建立一個 Device 物件,並取 得裝置的 deviceld 與 accessToken 資訊,然後再建立對應的資料通道。

1. 裝置必須先能連上 Wi-Fi, 因此先將您欲使用的 Wi-Fi 熱點的資訊設定到

ssid 與 pass 參數中。

char ssid[] = "WIFI\_SSID"; // your network SSID (name) char pass[] = "WIFI\_PASSWORD"; // your network password

#### 2. 修改 clientID 與 username

// MQTT client ID. it's better to use unique id. char clientId[] = "8deaeaf0-856b-11eb-8e26-2532a0ef1bf0"; // device access token (存取權杖) char username[] = "1z7ij659g8kf9bPjRjEO";

### 執行程式碼

1. 點擊 Upload 將修改後的程式上傳到 DSI5168 開發板上並等待 Done

Uploading 上傳完成的訊息。

```
💿 sketch_mar15a | Arduino 1.8.13 (Windows Store 1.8.42.0)
檔案 編輯 草稿碼 工具 說明
            驗證/編譯
                               Ctrl+R
 √ (+)
             上傳
                              Ctrl+U
            以燒錄器上傳
                              Ctrl+Shift+U
  sketch_r
            匯出已編譯的二進位檔 Ctrl+Alt+S
            顯示草稿碼資料夾
                              Ctrl+K
            匯入程式庫
           加入檔案...
#include
#include <PubSubClient.h>
#include <ArduinoJson.h>
DynamicJsonDocument doc(1024);
DynamicJsonDocument json(1024);
// WPA/WPA2 SSID and password
char ssid[] = "WIFI_SSID";
                                // your network SSID (name)
char pass[] = "WIT_DID", // your network password
int status = WI_IDDE_STATUS; // the Wifi radio's status
                    = "iiot.ideaschain.com.tw"; // new ideaschain dashboard MQTT server
char mqttServer[]
                     = 1883;
int mgttPort
char clientId[] = "8deaeaf0-856b-11eb-8e26-2532a0ef1bf0";
                                                                              // MQTT client ID. it's better to use unique id.
                    = "1z7ij659g8kf9bFjRjEO";
= "";
                                                   // device access token (存取權杖)
// no need password
char username[]
char password[]
char subscribeTopic[] = "vl/devices/me/rpc/request/+"; // Fixed topic. RPC CONTROL TOPIC
char publishTopic[] = "v1/devices/me/telemetry"; // Fixed topic. ***DO NOT MODIFY*
WiFiClient wifiClient;
PubSubClient client(wifiClient);
void callback(char* topic, byte* payload, unsigned int length) {
  // You can write your code here
  Serial.print("Message arrived [");
  Serial.print(topic);
  Serial.print("] ");
  for (int i=0;i<length;i++) {</pre>
```

2. 點擊工具列中的 Serial Monitor 圖示,並且將 Serial Monitor 的資料傳送

的速率(Baud rate) 改成 115200。

3. 接著請在數據平台上操作開關控制器對開發板進行狀態回控,當開發板收到

#### 狀態控制指令時,會將資料再回傳至數據平台顯示。

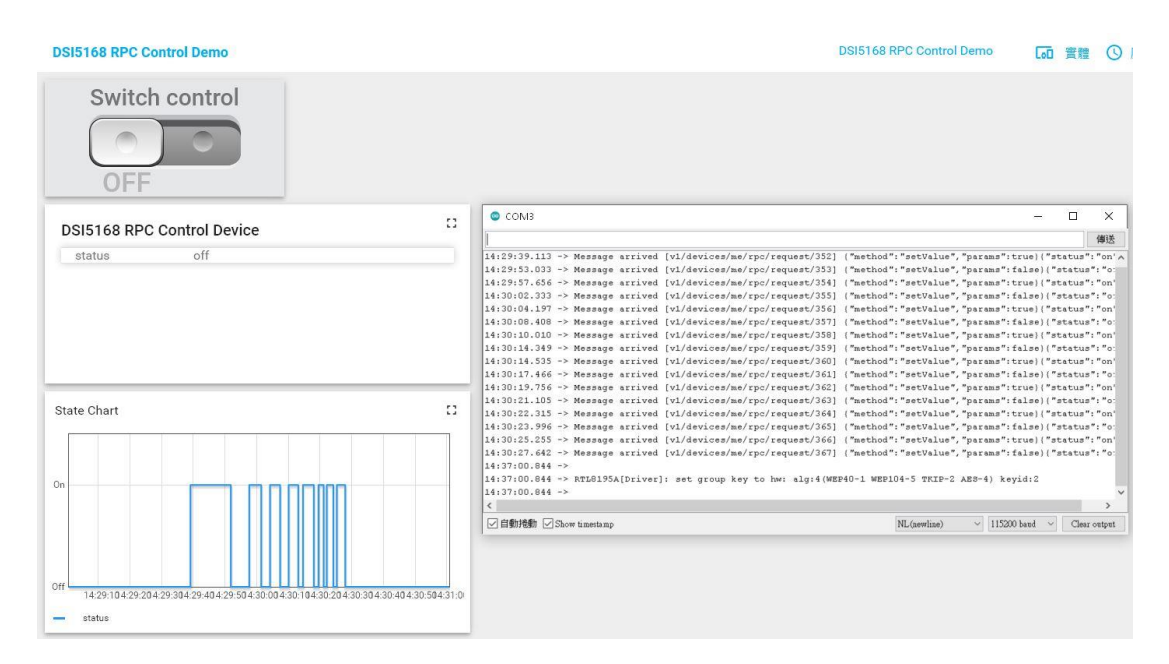